תכנות באינטרנט ADO.Net גלעד מרקמן קריית החינוך פארק המדע,

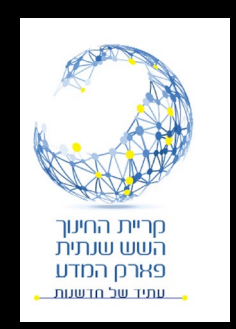

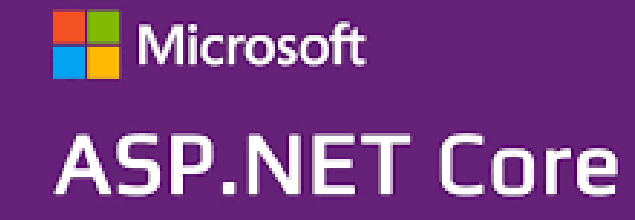

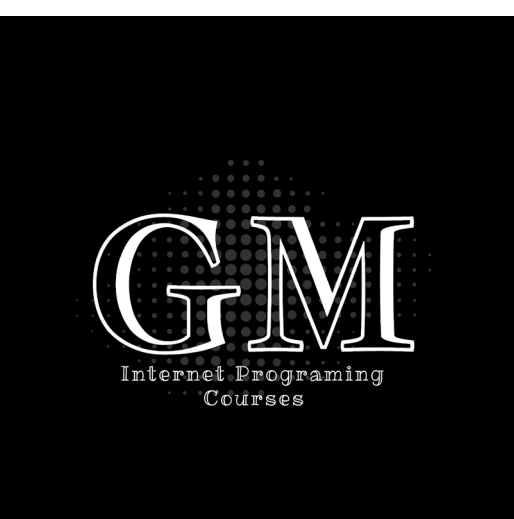

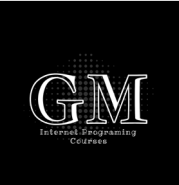

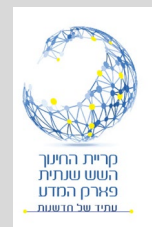

# מבוא לתכנות בסיס נתונים ADO.Net

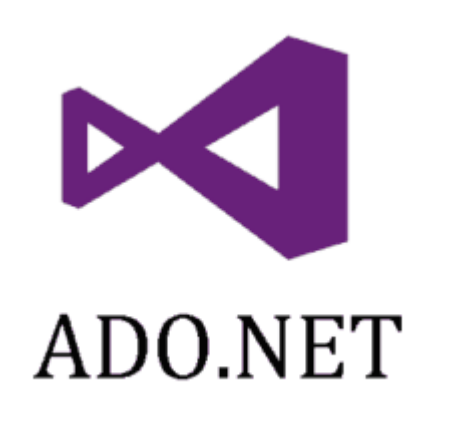

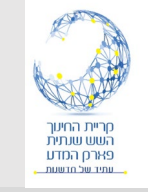

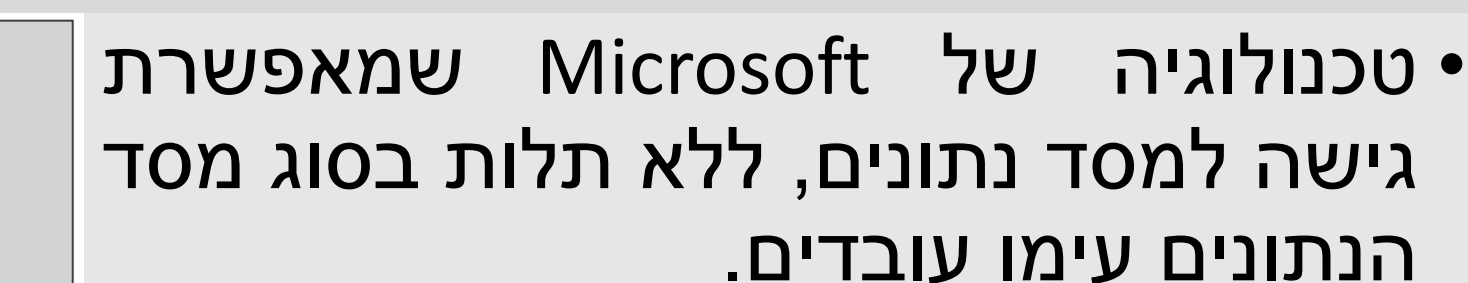

- לכל סוג מסד נתונים קיים Driver או (מתווך) ייחודי משלו:
  - SQL Server provider;
  - OLE DB provider
  - Oracle provider
  - ODBC provider
  - Others...

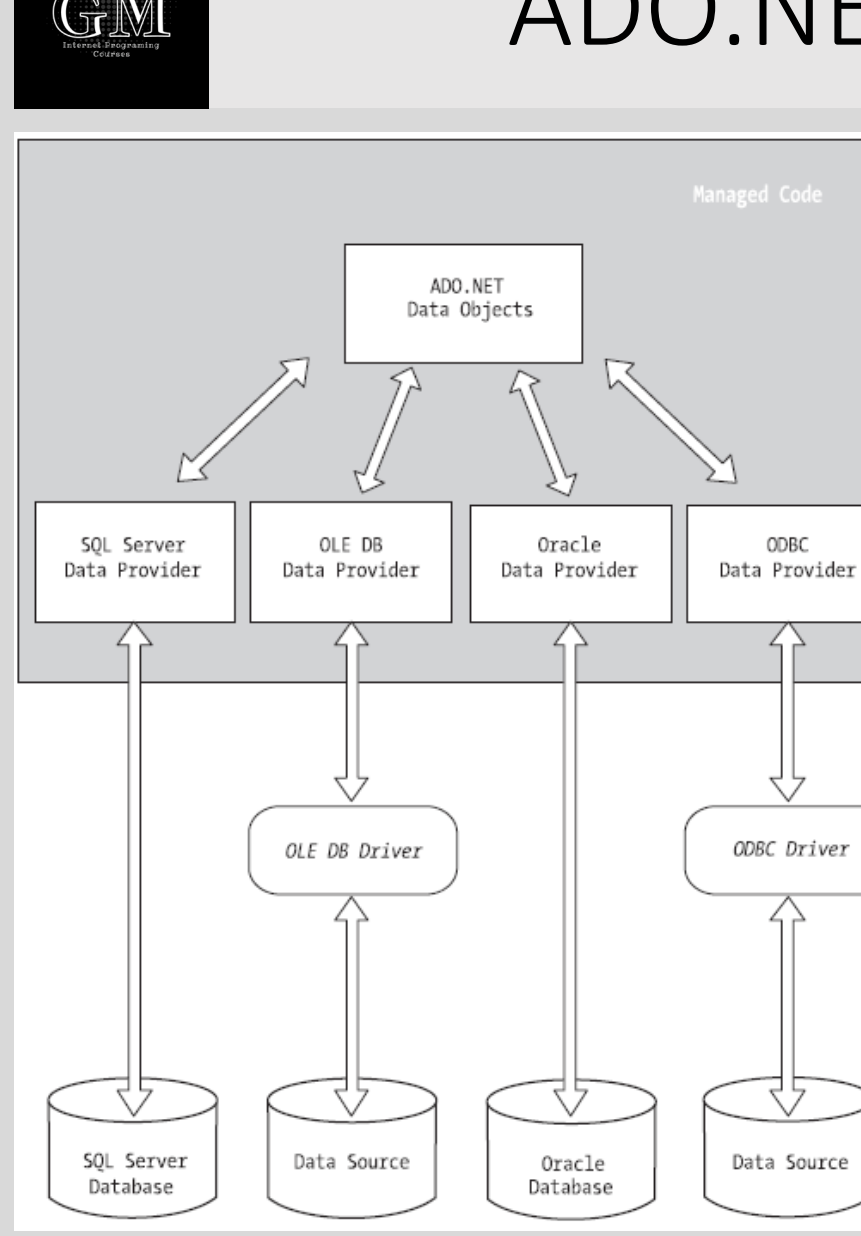

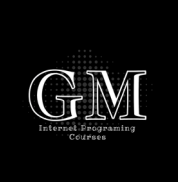

## ADO.Net NameSpaces

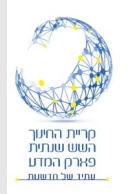

- using System.Data Data Objects
- using Microsoft.Data.sqlClient new library
- using System.Data.OrcaleClient
- using System.Data.OleDb
- using System.Data.Odbc

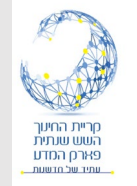

## מבנה יישום רשת טיפוסי

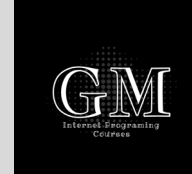

- יישום רשת טיפוסי מורכב משלושה מחשבים לפחות:
  - שרת נתונים בו נשמר בסיס הנתונים.
  - שרת יישומים בו נשמרים דפי ה ASP.Net
    - מחשב הלקוח עליו מורץ הדפדפן.

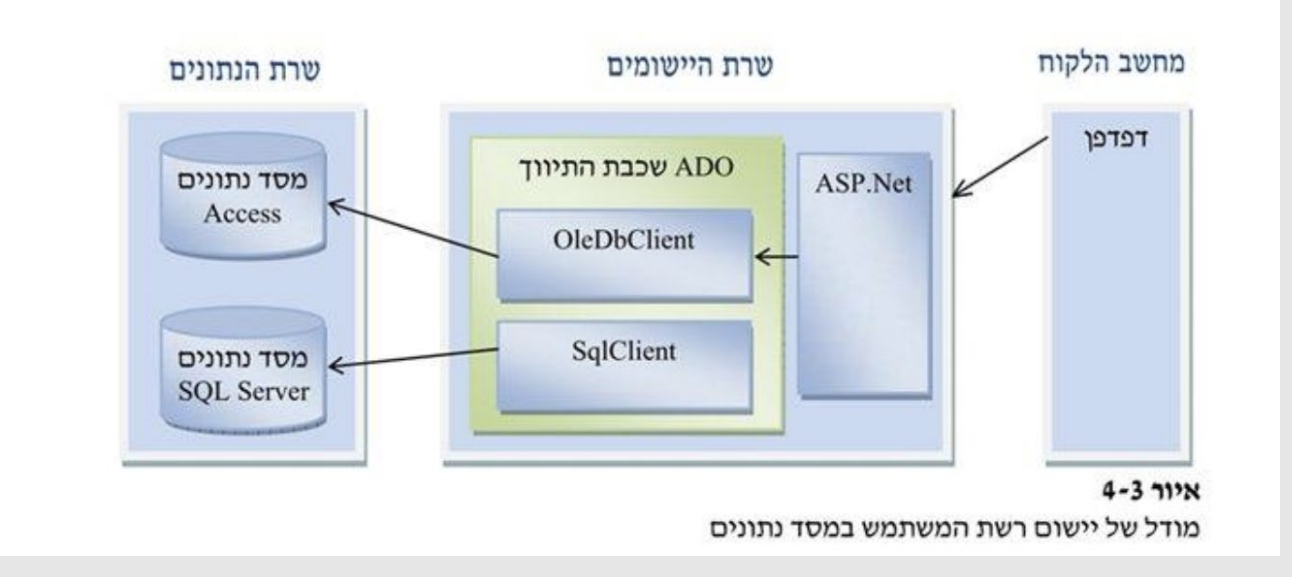

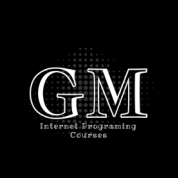

# ADO.Net Classes

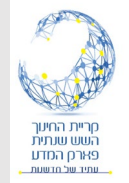

#### • עצמים לחיבור לבסיס הנתונים:

- Connection
- Command
- DataReader
- DataAdapter

- עצמים לשמירה וניהול הנתונים
   ביישום
- DataSet
- DataTable
- DataRow
- DataRelation (\*)

|             | SQL Server Data<br>Provider | OLE DB Data Provider | Oracle Data Provider | ODBC Data Provider |
|-------------|-----------------------------|----------------------|----------------------|--------------------|
| Connection  | SqlConnection               | OleDbConnection      | OracleConnection     | OdbcConnection     |
| Command     | SqlCommand                  | OleDbCommand         | OracleCommand        | OdbcCommand        |
| DataReader  | SqlDataReader               | OleDbDataReader      | OracleDataReader     | OdbcDataReader     |
| DataAdapter | SqlDataAdapter              | OleDbDataAdapter     | OracleDataAdapter    | OdbcDataAdapter    |

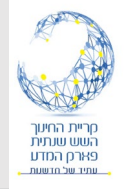

#### שתי שיטות עבודה

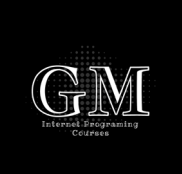

- מקושרת (Connected): היישום מתחבר ישירות למסד הנתונים ומבצע את הפעולות כשהוא מחובר למסד הנתונים.
- לא מקושרת (Disconnected): היישום מתחבר למסד הנתונים, מאחזר את המידע, שומר אצלו ומתנתק. עיבוד הנתונים נעשה על עותק מקומי. בסיום העיבוד היישום מתחבר שוב למסד הנתונים ומעדכן אותו.

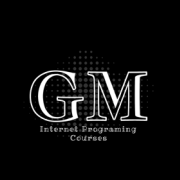

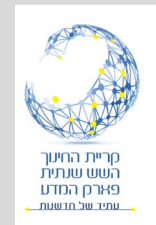

## הכנת סביבת העבודה

## התקנות ומחרוזת התקשרות

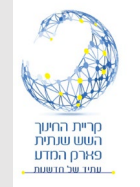

# SQL התקנת הספרייה לתכנות

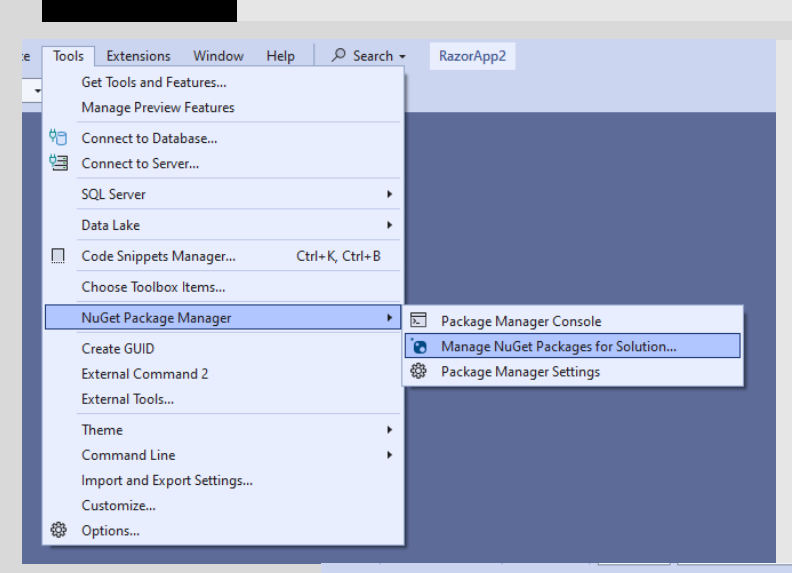

- התקנת הספרייה Microsoft.Data.sqlClient בפרוייקט.
- NuGet Package Manager <- Tools נפתח</li>
   Manage NuGet ...
- נחפש Microsoft Data SQL ונתקין בפרוייקט.

|   | NuGet - So | olution 👍 🗙 Program.cs                                                                   | Register.cshtml.cs                                                                             | appsettings.json                                                                 | Register.cshtml                                          | dbo.Users [Data]                    | Helper.cs*             | Index.cshtml.cs | Index.cshtml              |                             | •                           | ۵            |
|---|------------|------------------------------------------------------------------------------------------|------------------------------------------------------------------------------------------------|----------------------------------------------------------------------------------|----------------------------------------------------------|-------------------------------------|------------------------|-----------------|---------------------------|-----------------------------|-----------------------------|--------------|
| 1 | Brows      | e Installed Upo                                                                          | dates Consolidate                                                                              | 2                                                                                |                                                          |                                     |                        |                 |                           | Mana                        | ge Packages for Solution    |              |
|   | micros     | oft.data                                                                                 | × • ♡ [                                                                                        | Include prerelease                                                               |                                                          |                                     |                        |                 |                           |                             | Package source: nuget.org • |              |
| 2 | .NET       | Microsoft.Data.SqlClie<br>The current data provider for<br>encapsulate database-specific | nt ⊘ by Microsoft, 579M<br>SQL Server and Azure SQL da<br>: protocols, including tabula        | downloads<br>atabases. This has replace<br>ır data stream (TDS).                 | d System.Data.SqlClient.                                 | These classes provide acc           | ess to SQL and         | 5.2.1           | NET Microsoft.D.          | ata.SqlClient 🥥             | torg nuget.org              |              |
|   | .NET       | Microsoft.Data.SqlClie<br>Internal implementation pack                                   | nt.SNI.runtime 🥏 by N<br>age not meant for direct co                                           | Microsoft, <b>413M</b> downloa<br>nsumption. Please do not                       | ds<br>reference directly.                                |                                     |                        | 5.2.0           | Project<br>RazorApp2      | 3                           | Version Installed           | I            |
|   | .NET       | Microsoft.Data.Sqlite.<br>Microsoft.Data.Sqlite is a light                               | Core 🥑 by Microsoft, 211<br>weight ADO.NET provider fo                                         | <b>M</b> downloads<br>or SQLite. This package do                                 | oes not include a copy of                                | f the native SQLite library.        |                        | 8.0.6           |                           |                             |                             | l            |
|   |            | Microsoft.Data.OData<br>Classes to serialize, deserialize                                | by Microsoft Corporatio<br>and validate OData JSON parated                                     | n, <b>162M</b> downloads<br>ayloads.                                             |                                                          |                                     |                        | A 5.8.5         | Installed: not installed  |                             | Uninstall                   | $\mathbf{h}$ |
|   |            | Microsoft.Data.Edm<br>Classes to represent, construc<br>SL 5.0, Win Phone 8, Win Pho     | ) by Microsoft Corporation,<br>t, parse, serialize and validat<br>ne 8.1, and Win 8. Localized | <b>162M</b> downloads<br>e entity data models. Targ<br>for CHS, CHT, DEU, ESN, I | jets .NET 4.0, Silverlight 4<br>FRA, ITA, JPN, KOR and R | 1.0, or .NET Portable Lib wi<br>US. | th support for .NET 4. | 5.8.5<br>0,     | Version: Latest stable 5. | 2.1<br>ng is off. Configure | - Install                   | ᆘ            |

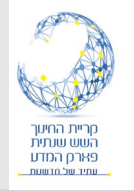

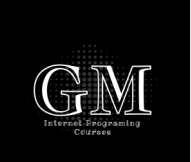

- לכל בסיס נתונים, בין מקומי ובין ברשת, קיימת מחרוזת התקשרות
   אשר כוללת את הנתונים הנדרשים כדי להתחבר לבסיס הנתונים.
  - ניתן לאתר את מחרוזת ההתקשרות במאפיינים (F4) של בסיס הנתונים (לאחר בחירתו ב Server Explorer).
    - יש להעתיק את המחרוזת את הקוד שלנו.

| 📢 File Edit View Git Project         | Build Debug Test Analyze Tools Extensions | Window Help                                                                                                    |
|--------------------------------------|-------------------------------------------|----------------------------------------------------------------------------------------------------|
|                                      | - Debug - Any CPU - IIS Express - D       | 🕤 - 🔿 - 🔤 📮 -                                                                                                    |
| Server Explorer 📼 👎 🗙                | Properties                                |                                                                                                    |
| ♡× 99별 ⊫                             | Users.mdf Connection                      |                                                                                                    |
| <ul> <li>Data Connections</li> </ul> |                                           |                                                                                                    |
| Disability.mdf                       | □ (Identity)                              |                                                                                                    |
| ▲ L <sup>↓</sup> Users.mdf           | (Name)                                    | C:\USERS\GILAD\MARKMAN DROPBOX\GILAD MARKMAN\citetanta articotco/AAPP2\RAZORAPP2\RAZORAPP2\APP_DATA\USERS.MDF                                                                            |
| Views                                | Connection                                |                                                                                                    |
| Stored Procedures                    | Connection String                         | Data Source=(LocalDB)\MSSQLLocalDB;AttachDbFilename="C:\Users\Gilad\Markman Dropbox\Gilad Markman\הוראה\תיכנות באינטרנט\RazorApp2\RazorApp2\App_Data\Users.mdf";Integrated Security=True |
| Functions                            | Provider                                  | Allel Hramework Data Provider for SQL Server                                                                                                    |
| Synonyms                             | State                                     | Open                                                                                                    |
| Types                                | lype                                      | Microsoft SQL Server                                                                                                    |
| Assemblies                           | Version                                   | 15,00,4155                                                                                                    |
| Servers                              | Case Sensitive                            | Edua -                                                                                                    |
|                                      | Cuse Sensitive                            |                                                                                                    |
|                                      | Drimany File Dath                         |                                                                                                    |
|                                      | Primary File Paul                         | c:/oses/oliad/waikman.proppox/oliad waikman/oj.jozici i in/vazoiAppz/vazoiAppz/vapp_Data/osers.mar                                                                                       |

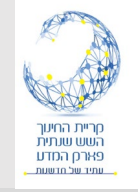

## כתובת יחסית

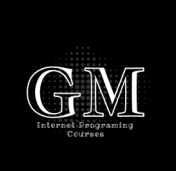

#### • מחרוזת ההתקשרות כוללת את הנתיב המלא למיקום בסיס הנתונים.

- Data Source=(LocalDB)\MSSQLLocalDB;AttachDbFilename="C:\Users\Gilad\Markman Dropbox\Gilad Markman\הוראה\תיכנות באינטרנט\RazorApp2\App\_Data\Users.mdf";Integrated Security=True
  - שמירת הפרויקט במחשב אחר משנה את מיקום בסיס הנתונים והמחרוזת
     הופכת להיות לא תקינה.
    - על כן, נשתמש באפשרות לקבוע כתובת יחסית לספריה App\_Data.
      - לצורך כך נבצע את ההגדרה הבאה

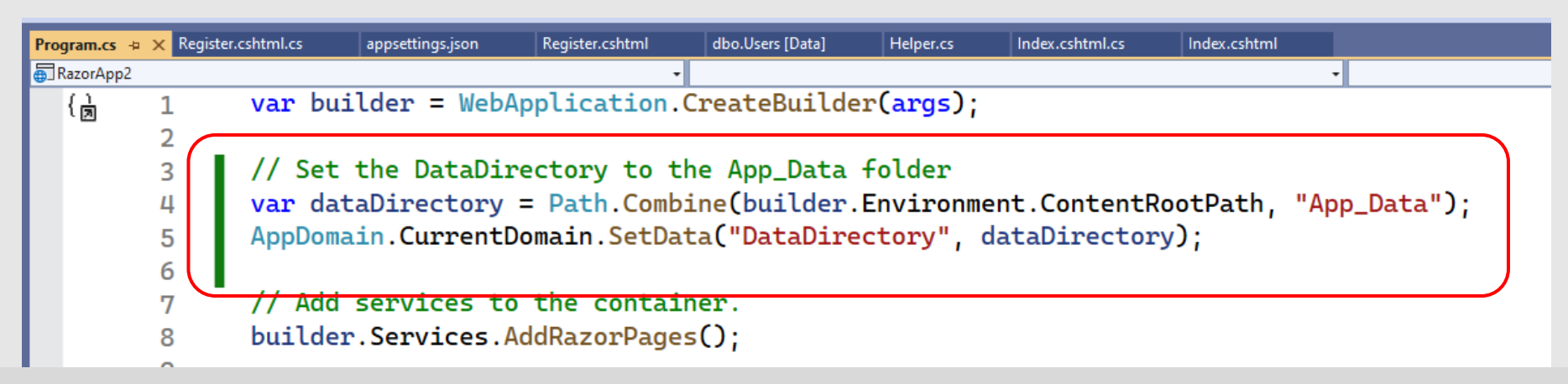

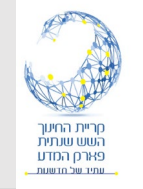

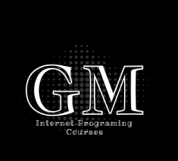

- נשמור את כתובת ההתקשרות בקובץ ההגדרות appsettings.json.
- בדרך זו, אם נרצה לשנות את בסיס הנתונים נבצע שינוי רק במקום אחד בתוכנית.
- נשנה את המחרוזת לשימוש בכתובת היחסית |DataDirectory|

| appsett | ings.jsor |                                                                                                    |
|---------|-----------|----------------------------------------------------------------------------------------------------|
| Schema  | : https:/ | //json.schemastore.org/appsettings.json                                                                                |
|         | 1 🖗       | √{                                                                                                    |
|         | 2         | <pre>v "Logging": {</pre>                                                                                              |
|         | 3         | <pre>v "LogLevel": {</pre>                                                                                             |
|         | 4         | "Default": "Information",                                                                                              |
|         | 5         | "Microsoft.AspNetCore": "Warning"                                                                                      |
|         | 6         | 3                                                                                                    |
|         | 7         | 3,                                                                                                    |
|         | 8         | "AllowedHosts": "*",                                                                                                   |
|         | 9         | <pre>"ConnectionStrings": {</pre>                                                                                      |
|         | 10        | "UsersDB": "Data Source=(LocalDB)\\MSSQLLocalDB;AttachDbFilename= DataDirectory \\Users.mdf;Integrated Security=True;" |
|         | 11        | }                                                                                                    |
|         | 12        |                                                                                                    |
|         |           |                                                                                                    |

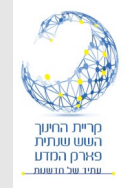

## הוספת ספריית ה Model

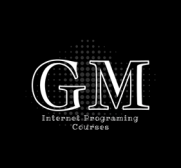

- נוסיף לפרויקט ספרית Model שבה נכתוב את הקוד להתקשרות עם בסיס הנתונים.
  - הקוד יכלול שתי מחלקות:
  - Helper מחלקה הכוללת פועלות מול בסיס הנתונים.
  - User מחלקה המתארת משתמש בהתאם לטבלת הנתונים.

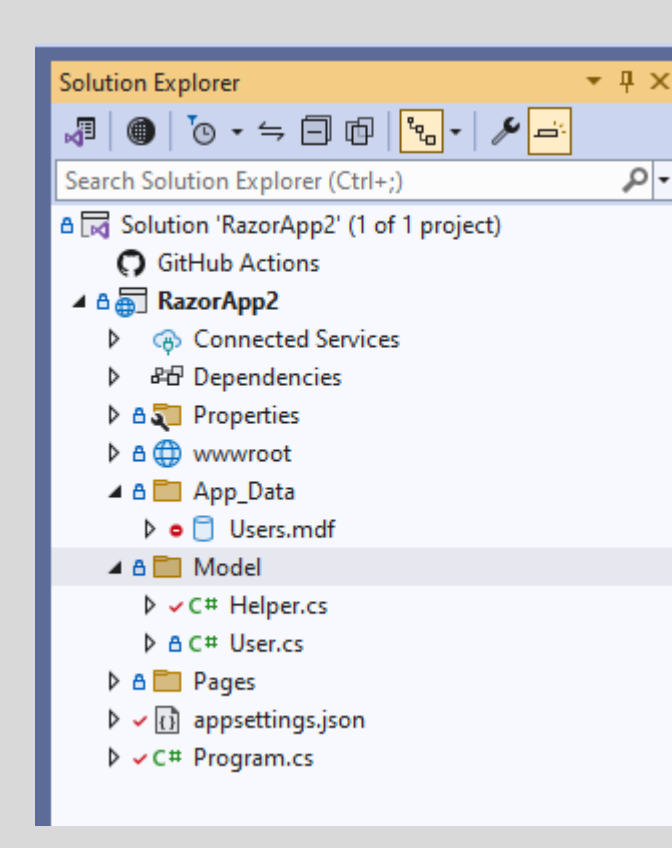

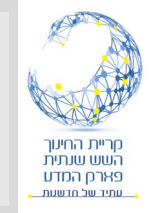

# User בניית המחלקה

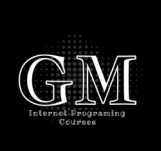

- קליק ימני Model (קליק ימני) על הפרוייקט -> New Folder <- Add.
  - נוסיף מחלקה User: קליק ימני על הספריה Class... -> Add -> Model ->

🔺 \Lambda 🥅 Model View in Browser (Google Chrome) Ctrl+Shift+W Browse With... Add Controller... Razor Component... Collapse All Descendants Ctrl+Left Arrow \* New Item... Scope to This Ctrl+Shift+A New Solution Explorer View †] Existing Item... Shift+Alt+A New Scaffolded Item. Git 🛅 New Folder Exclude From Project Container Orchestrator Support... X Cut Ctrl+X Docker Support... П Сору Ctrl+C \* Application Insights Telemetry... × Delete Del ⊡ Rename F2 .NET Aspire Orchestrator Support... Copy Full Path Client-Side Library... Open Folder in File Explorer Machine Learning Model... Dpen in Terminal New Azure WebJob Project ✤ Properties Alt+Enter Existing Project as Azure WebJob 🍇 Class... New EditorConfig

v vili oseisiin

#### public class User

```
public int ID { get; set; }
public string Username { get; set; } = string.Empty;
public string Password { get; set; } = string.Empty;
public string FirstName { get; set; } = string.Empty;
public string LastName { get; set; } = string.Empty;
public string Email { get; set; } = string.Empty;
public string Phone { get; set; } = string.Empty;
public DateTime Birthday { get; set; }
public bool Admin { get; set; }
```

- נוסיף מאפיינים התואמים את טבלת
   המשתמשים בבסיס הנתונים שלנו.
- מחלקה זו תשמש אותנו כדי להעביר
   ולקבל נתונים לפעולות הסטטיות שלנו.

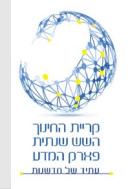

# בניית המחלקה Helper

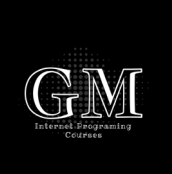

- נוסיף ל Model מחלקה Helper.cs.
- המחלקה תכלול מאפיין String עבור מחרוזת ההתקשרות conString.
- בבנאי של המחלקה נעתיק את מחרוזת ההתקשרות מקובץ ההגדרות:
  - נבנה אובייקט configuration שמאפשר פניה לקובץ ההגדרות appsettings.
    - נעתיק את מחרוזת ההתקשרות למאפיין conString.

vusing Microsoft.Extensions.Configuration; using System.Data; using Microsoft.Data.SqlClient; public class Helper { private string conString; public Helper() { var configuration = new ConfigurationBuilder() .SetBasePath(Directory.GetCurrentDirectory()) .AddJsonFile("appsettings.json") .Build(); conString = configuration.GetConnectionString("UsersDB"); } }